お得意様各位

令和3年2月3日 株式会社 タテムラ システムサービス課 福生市牛浜104

System-V

所得税・贈与税申告書・届出書・電子申告等プログラムのネット更新について

拝啓 時下ますますご清栄のこととお慶び申し上げます。平素は格別のお取引を賜り誠にあり がとうございます。

お待たせしておりました、令和2年分所得税確定申告書、個人決算書、財産債務調書、贈与税 申告書、届出書セット、電子申告プログラムが完成しましたのでお知らせします。

\*\*\* ネット更新は、令和3年2月4日(木) 13:00 より可能です \*\*\*

つきましては同封の資料を参照に更新作業を行って頂きますようお願い申し上げます。

【保守会員様限定】確定申告特別電話サポートを行います。 ※平日受付延長サポートは需要がほとんどなかったため、今年は土曜日2回行います。 休日特別電話サポート:3月6日(土) 3月13日(土) 9:00~17:00 電話サポート回線:保守会員様専用フリーダイヤル \*\*一般回線は通常受付時間・弊社カレンダーどおり\*\*

※確定申告時期のサポート体制のため、確定申告以外の障害等対応は翌営業日以降となります。 あらかじめご了承いただきますようお願い申し上げます。

今後とも倍旧のお引き立ての程、宜しくお願い申し上げます。

## \_ 送付資料目次

※改正保守のご加入(未納含む)およびご注文にもとづき、以下の内容を同封しております。

送付プログラム

プログラムの送付はございません。ネット更新をお願いします。

取扱説明書

https://www.ss.tatemura.com/ より確認できます。 ※ご注文いただいたお客様(有料) へはご注文冊数を同封しております。

#### 案内資料

・ System-Vネット更新作業手順 及びバージョン一覧 ・・・・・・・1~2

- マルチウィンドウ端末(V-5.15) インストール方法
   ・・・・・・3~6
   (マルチウィンドウ端末V-5.15は令和2年6月更新のものです。未更新端末のみ作業が必要です。)
- ・ 電子申告 環境設定インストール方法 ・・・・・・・・・・・・・・7~10
- ・ 個人申告関連プログラム 変更内容追記・注意事項 ・・・・・・11~13

- 送付内容のお問い合わせ先
 送付内容に関するお問い合わせにつきましては、サービス課までご連絡くださいますようお願いします。 尚、保守にご加入のお客様はフリーダイヤルをご利用ください。
 TEL 042-553-5311(AM10:00~12:00 PM1:00~3:30)
 FAX 042-553-9901

敬具

System-V ネット更新作業手順

プログラム等のネット更新をご希望のお客様には、弊社システムに更新があった場合マルチ ウィンドウ端末起動時に以下のメッセージを表示するようになっております。

> プログラム更新 ○○ 個のファイルが新しくなっています 1000番の4で更新できます \*\*\* 以上を読んだら Enter を押してください \*\*\*

また、同時に更新内容につきましては、あらかじめご登録いただいているメールアドレスに 更新のお知らせを送信致します。

上記メッセージを表示した場合、System-Vの更新(サーバー側)及び電子の環境更新(各端末側) がございますので、以下の作業手順に従って更新作業を行ってください。

サーバーの更新方法

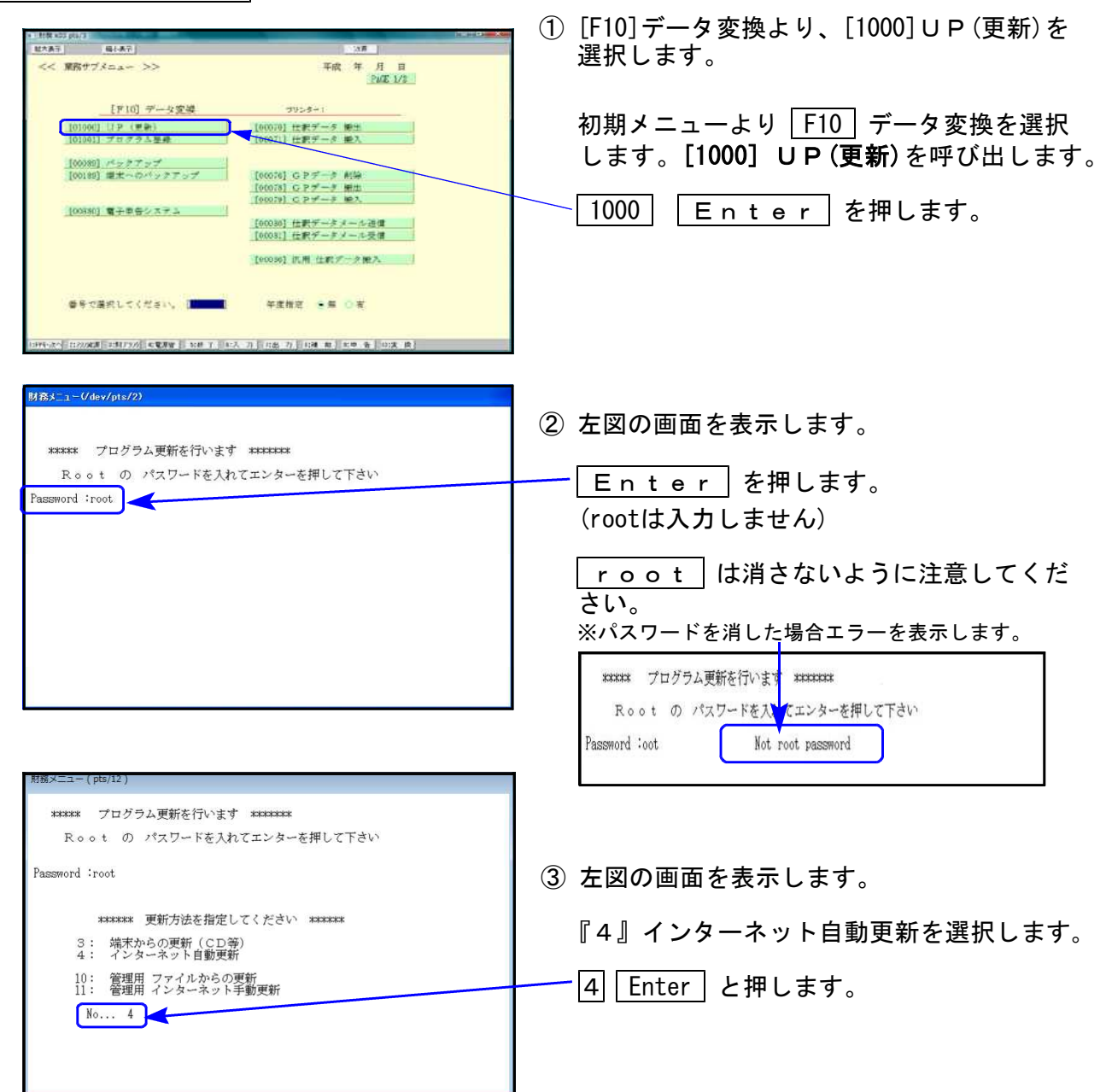

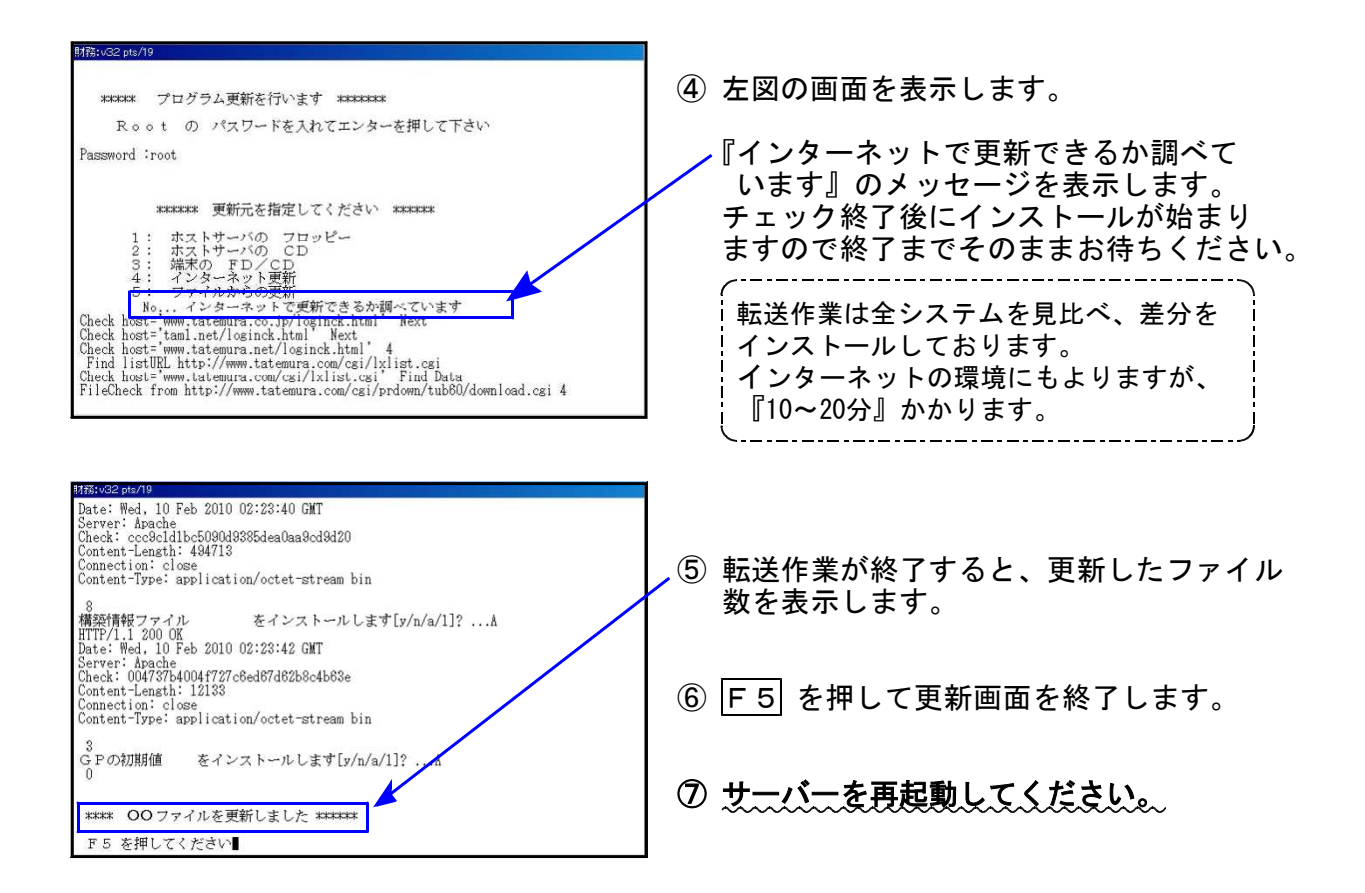

転送後のバージョン確認

下記のプログラムは F9 (申告・個人・分析)・ F10 (データ変換) に表示します。

| PG番号 | プログラム名   | HD-VER | 備考                                                                                       |
|------|----------|--------|------------------------------------------------------------------------------------------|
| 1100 | GP申告情報登録 | V-6.04 | 個人登録の「確定・家族情報」ボタンを削除しました。<br>(確定申告システムの家族登録箇所は従前どおりです。)                                  |
| 97   | GP年度更新   | V-6.06 | 令和2年個人プログラムに対応しました。                                                                      |
| 320  | 個人決算書    | V-6.10 | 青色申告特別控除の改正に対応しました。                                                                      |
| 330  | 所得税確定申告書 | V-6.10 | 令和2年の改正に対応しました。                                                                          |
| 340  | 財産債務調書   | V-6.10 | 財産債務種類の「仮想通貨」が、「暗号資産」となりました。                                                             |
| 520  | 贈与税申告書   | V-6.10 | 令和2年の改正に対応しました。                                                                          |
| 1110 | 届出書セット   | V-6.12 | 個人届出書の改正に対応しました。                                                                         |
| 880  | 電子申告     | V-6.10 | <ul> <li>・令和2年分個人用申告に対応しました。</li> <li>・所得税確定申告/贈与税申告の添付(PDF)送信機能を<br/>追加しました。</li> </ul> |

※マルチウィンドウ端末がV-5.15に更新となっています。まだ更新していない 端末においてはマルチウィンドウ端末の更新を行ってください。(P.3~P.6) ※電子申告をご利用のコンピュータにおきましては、電子申告環境設定インス

トールも行ってください。(P.7~P.10)

《Windows 10/8》 ~ 各端末で確認を行ってください~ 21.02 マルチウィンドウ端末(V-5.15)インストール方法 ※既にVer5.15に更新済の場合、作業不要※

Ver5.15への更新を行います。既に更新しているコンピュータにつきましては作業不要です。

| 単HOST:sta02 マルチWin標末 接続中<br>マイル(+) ホスト資源(*) オプシンタ()                                                                                                    |                                                                                   |
|----------------------------------------------------------------------------------------------------|-----------------------------------------------------------------------------------|
| 11日の11日11日11日11日222000<br>国 特徴 1022171<br>超大学市1 単大学市1                                                                                                  | - ○ × ● ● ▼ ● ● ● ● ● ● ● ● ● ● ● ● ● ● ▼ ● ● ● ● ● ● ● ● ● ● ● ● ● ● ● ● ● ● ● ● |
| 1000001     1000001       <     実際メインメニュー (F-4.28)        マーザ1       (個)     (個)        ブログラム許選択メニュー > パリンター:       [F4]電源管理(電源切断)     編末使用<br>ウィンドウ(N | III 1146 (A0                                                                      |
| [F6]登録&入力(財務)     ウィンドウ(WC       [F7]基本観表出力(財務)                                                                                                    | <sup>1020 ) 2</sup> V−5.14以下の場合は作業が必要です。                                          |
| [F8]補助帳表等 (財務)<br>[F9] 税務申告等 (税務)                                                                                                    | マルチウィンドウス端末 ×                                                                     |
| [F10] データ変換・管理(更新&バックアップ)<br>参号で選択してください。[■ 500] 年度指定 ● 新 ○ 有<br>10945次(1227/#20] 1:87792) 4:8282 5:877 6:3 刀 1:出 刀 1:油 約 1:9 各 0:23                   | V-5.15<br>[67766:67766]<br>Copyright (c) Tatemura Co. Ltd. 1997                   |
|                                                                                                    | ОК                                                                                |

● マルチウィンドウ端末のバージョン確認方法 ●

● インストール方法 ●

- ・インストールを行う際は、全てのプログラムを終了してください。(マルチウィンドウ端末 も閉じてください。)終了せずインストールを行うとプログラムが正常に動作しません。
- ・下記に沿って各端末機でインストール作業を行ってください。

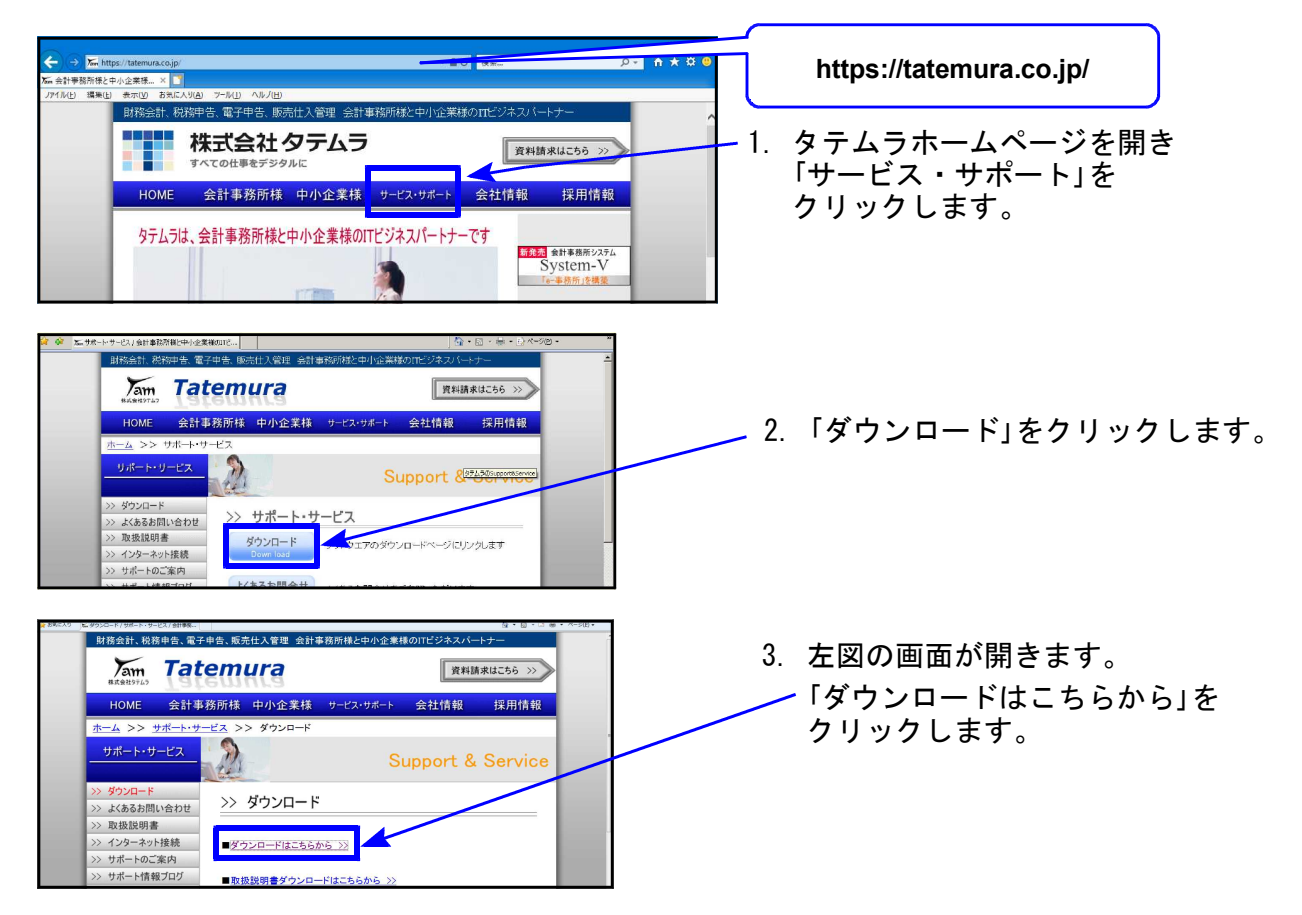

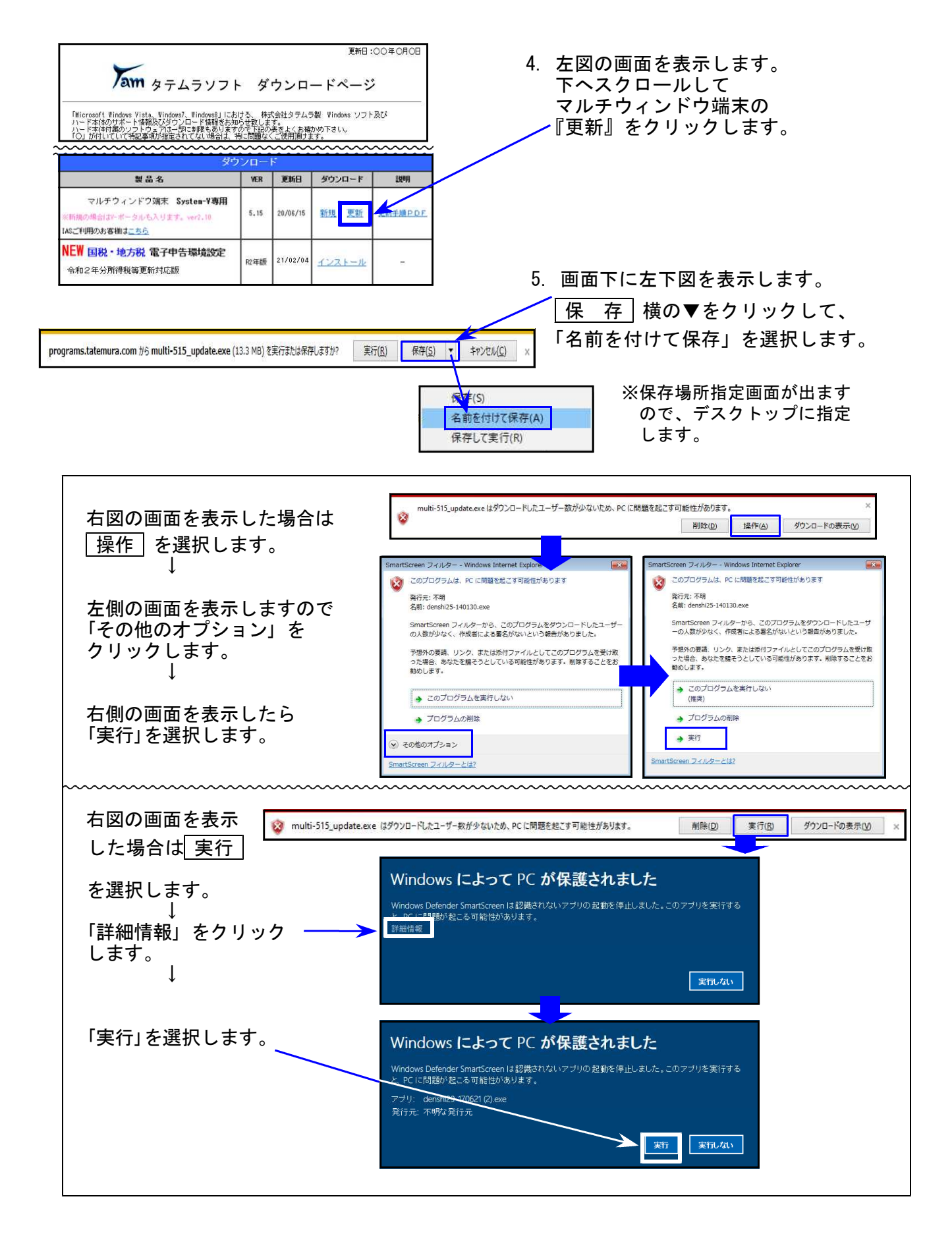

| multi-515_update.exeのダウンロードが完了しました。 | 実行のシュルダーを開く回 | ダウンロードの表示( <u>V)</u> × | <ol> <li>6. 保存が完了すると<br/>画面を表示します</li> </ol> | 、左図の        |
|-------------------------------------|--------------|------------------------|----------------------------------------------|-------------|
|                                     |              |                        | 「実行」を選択し                                     | 。<br>てください。 |

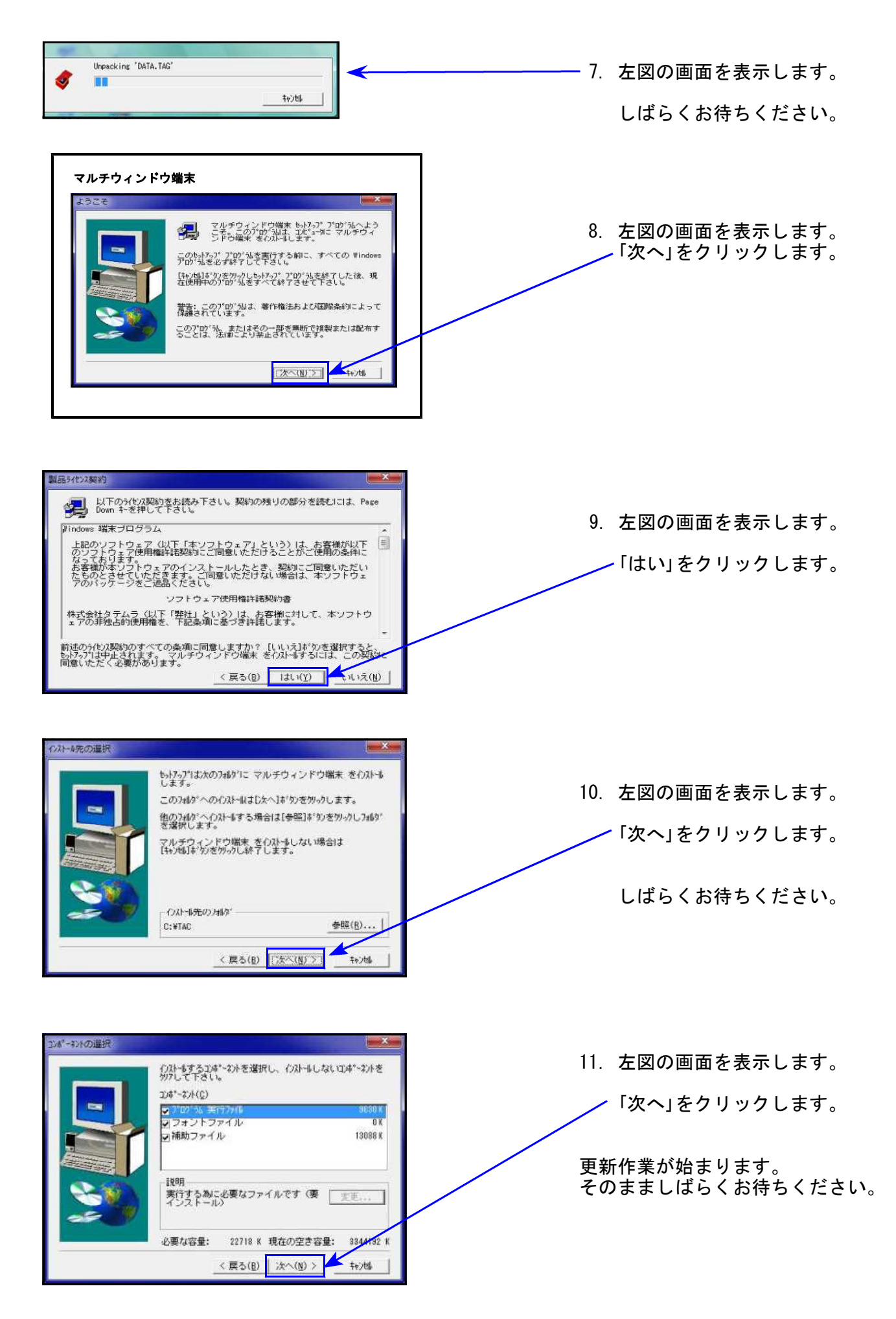

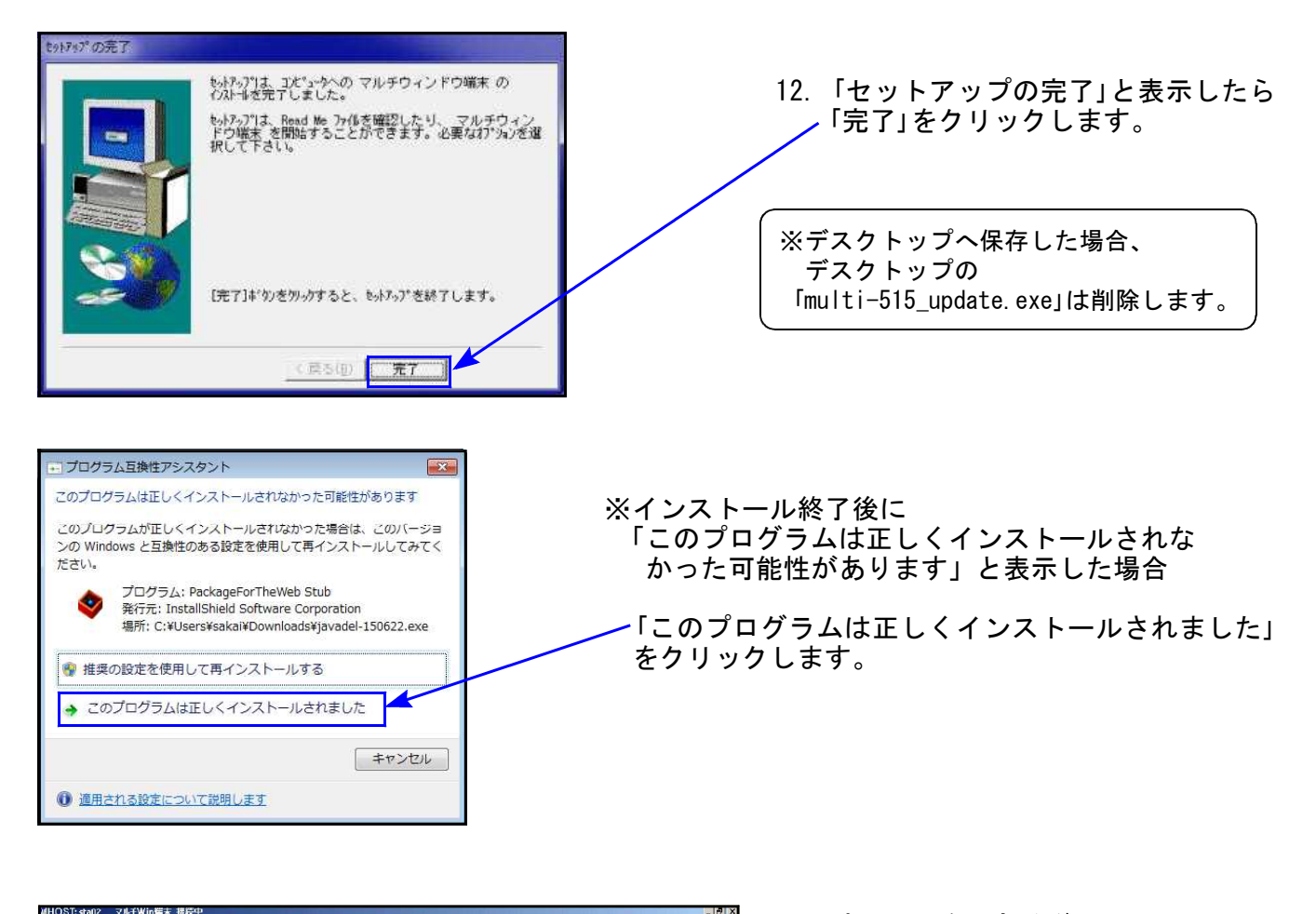

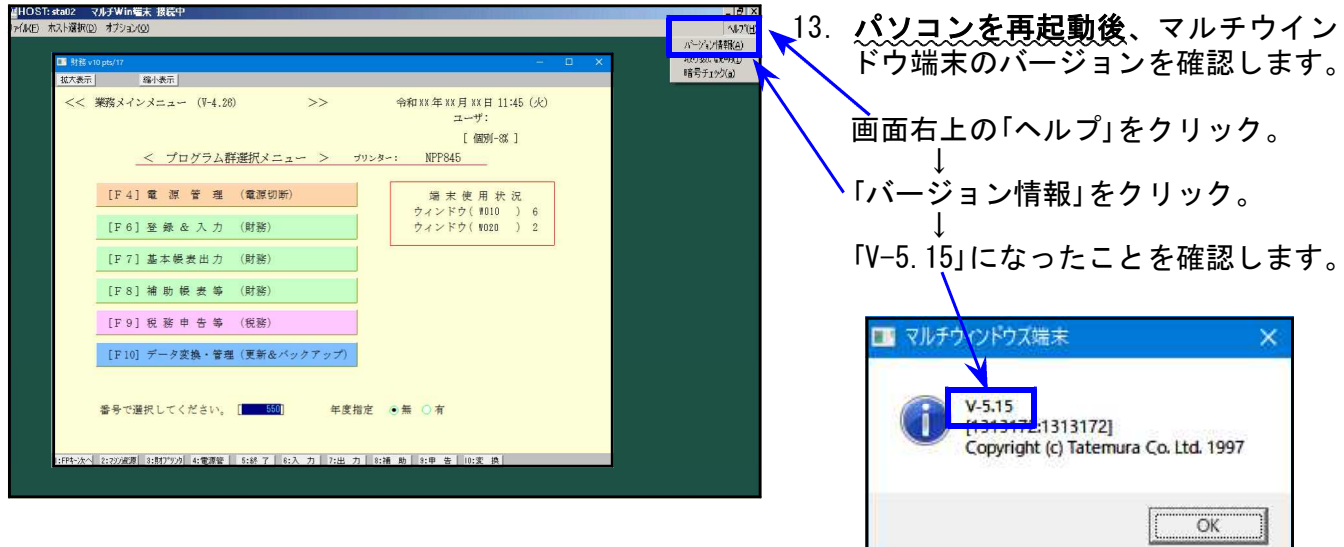

● 電子申告を行っていないパソコンの場合⇒更新作業は以上で終わりです。

● 電子申告ご利用のパソコンの場合
 ⇒次頁以降の「電子申告環境設定」インストールも引き続き行ってください。

## 《 Windows 10/8 》 電子申告 環境設定インストール方法 ※電子申告をご利用のコンピュータでのみ作業を行ってください※ 21.02

- ・インストールを行う際は、全てのプログラムを終了してください。(マルチウィンドウ端末 も閉じます。)終了せずインストールを行うとプログラムが正常に動作しません。
- 下記に沿って各端末機でインストール作業を行ってください。

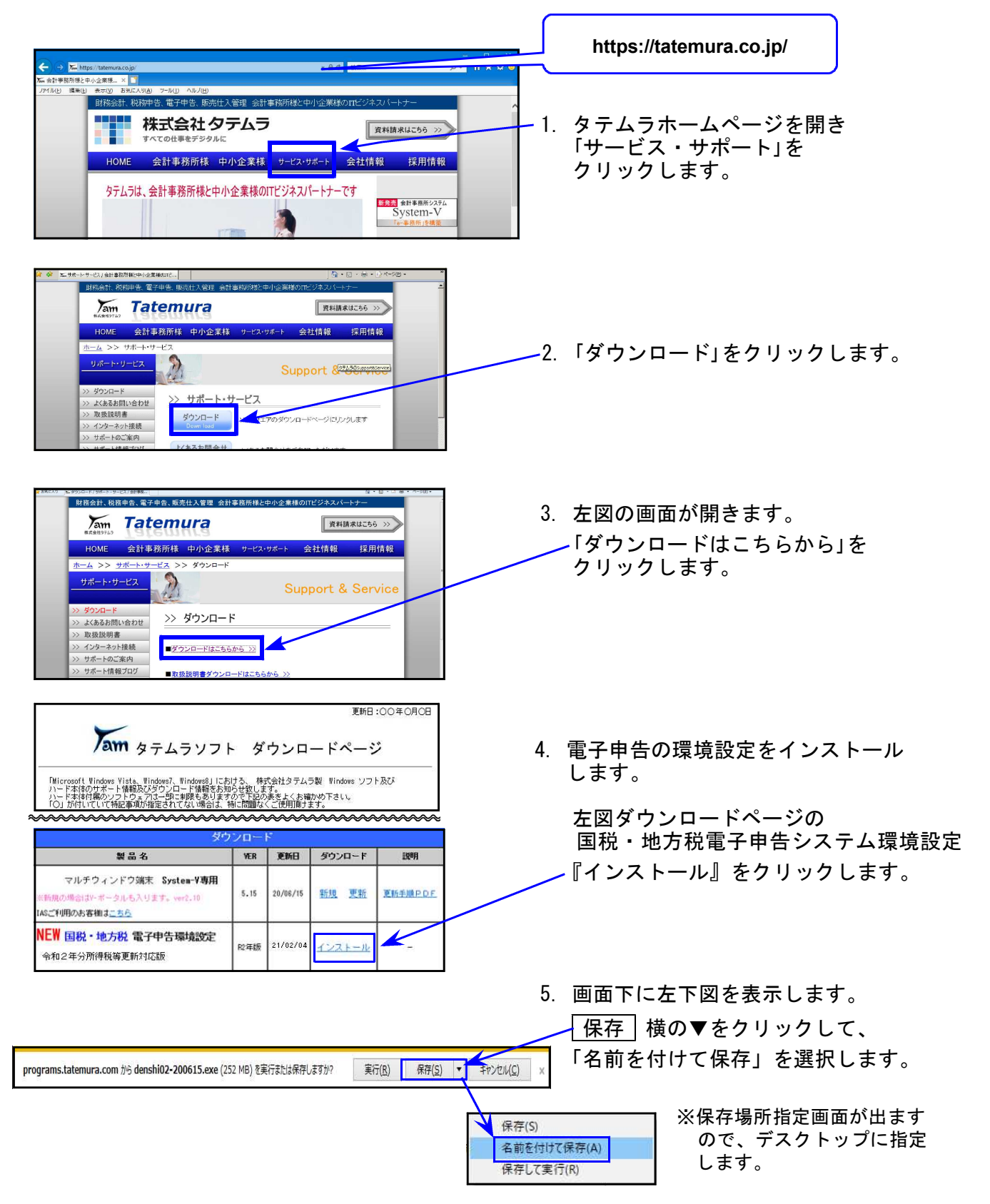

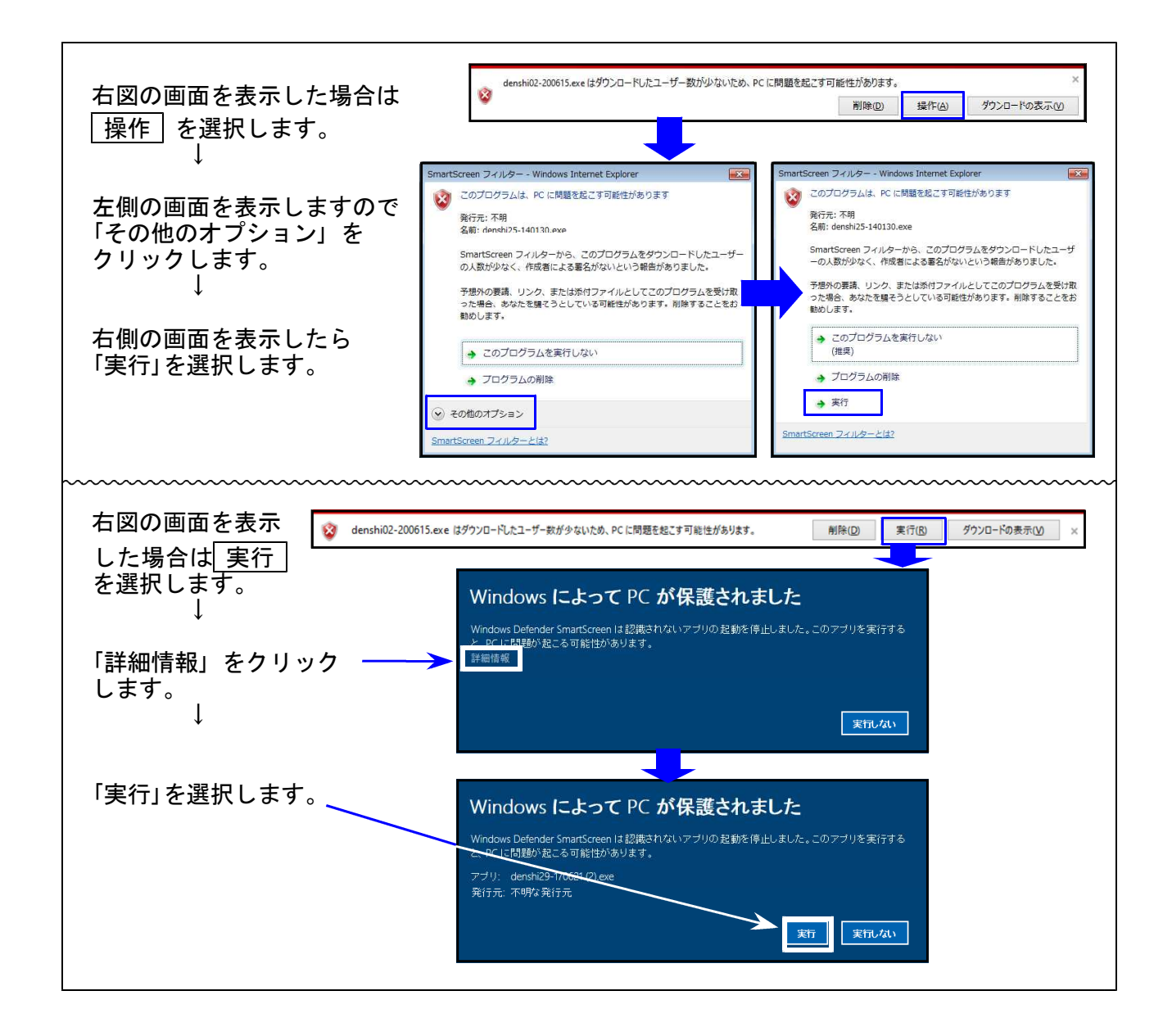

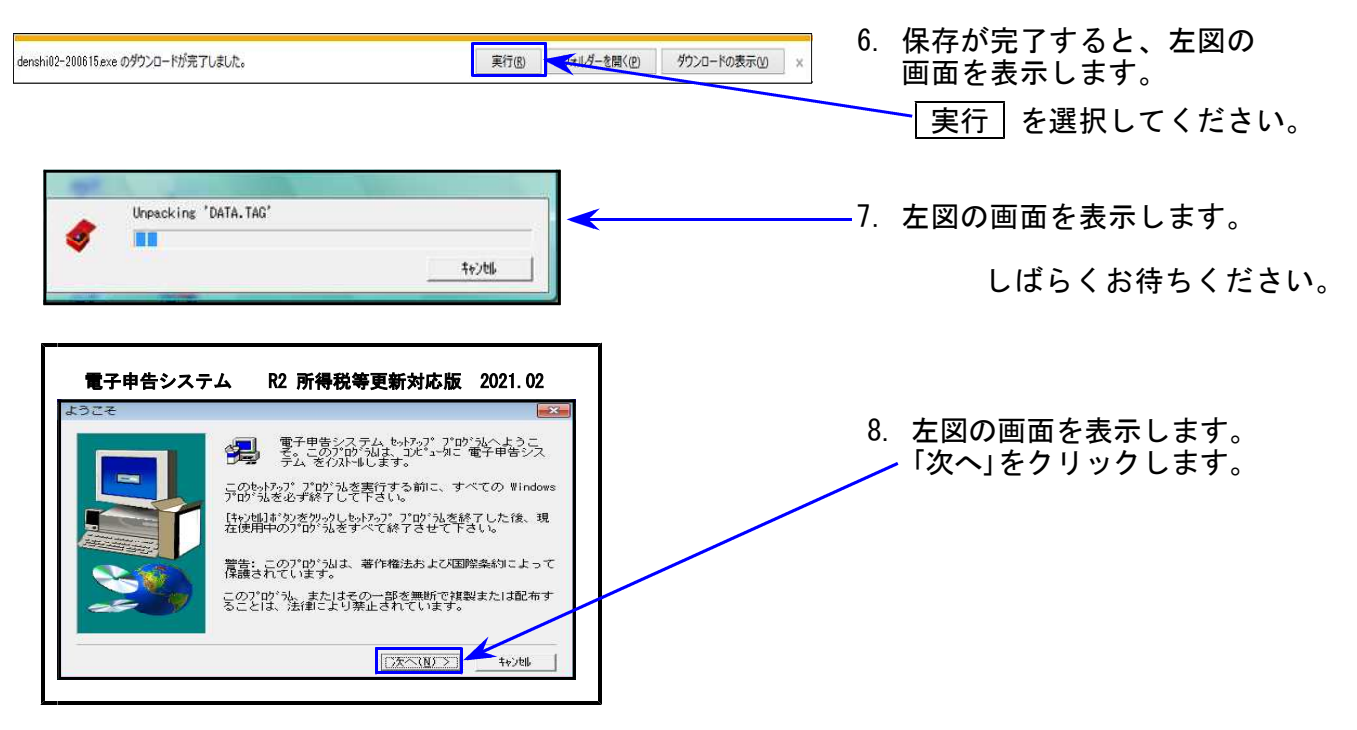

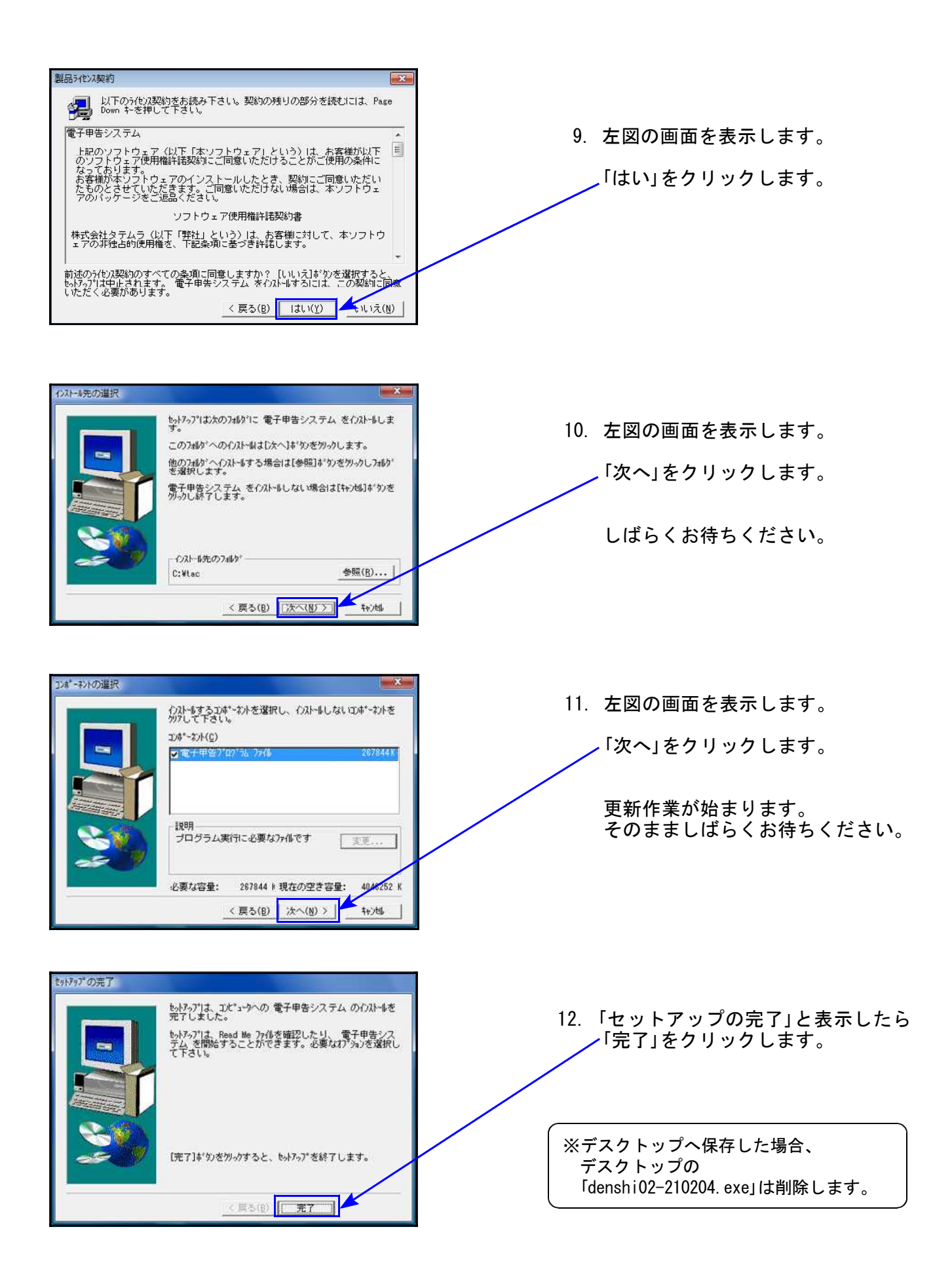

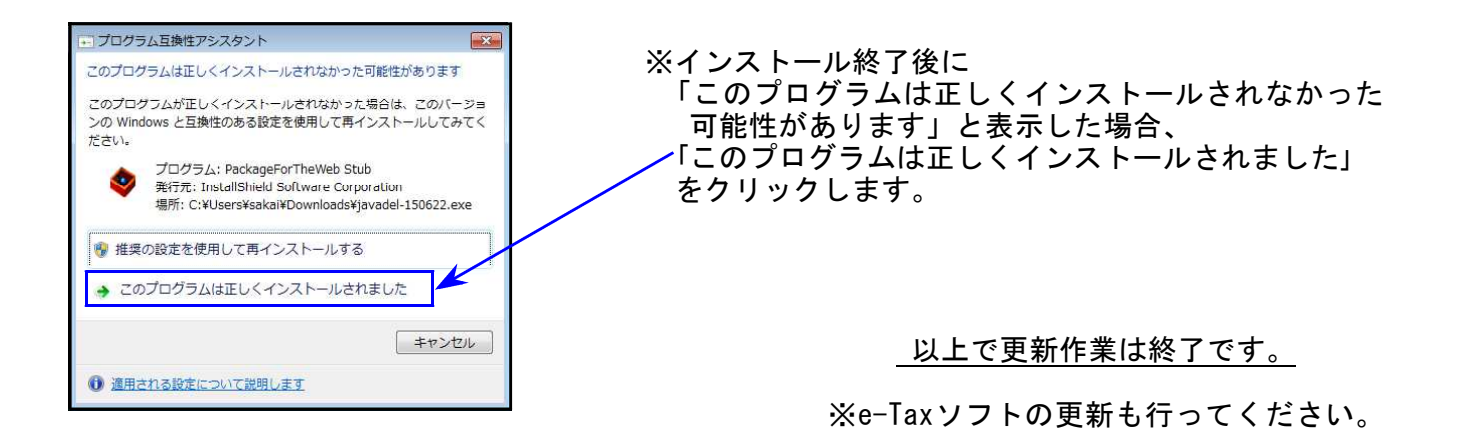

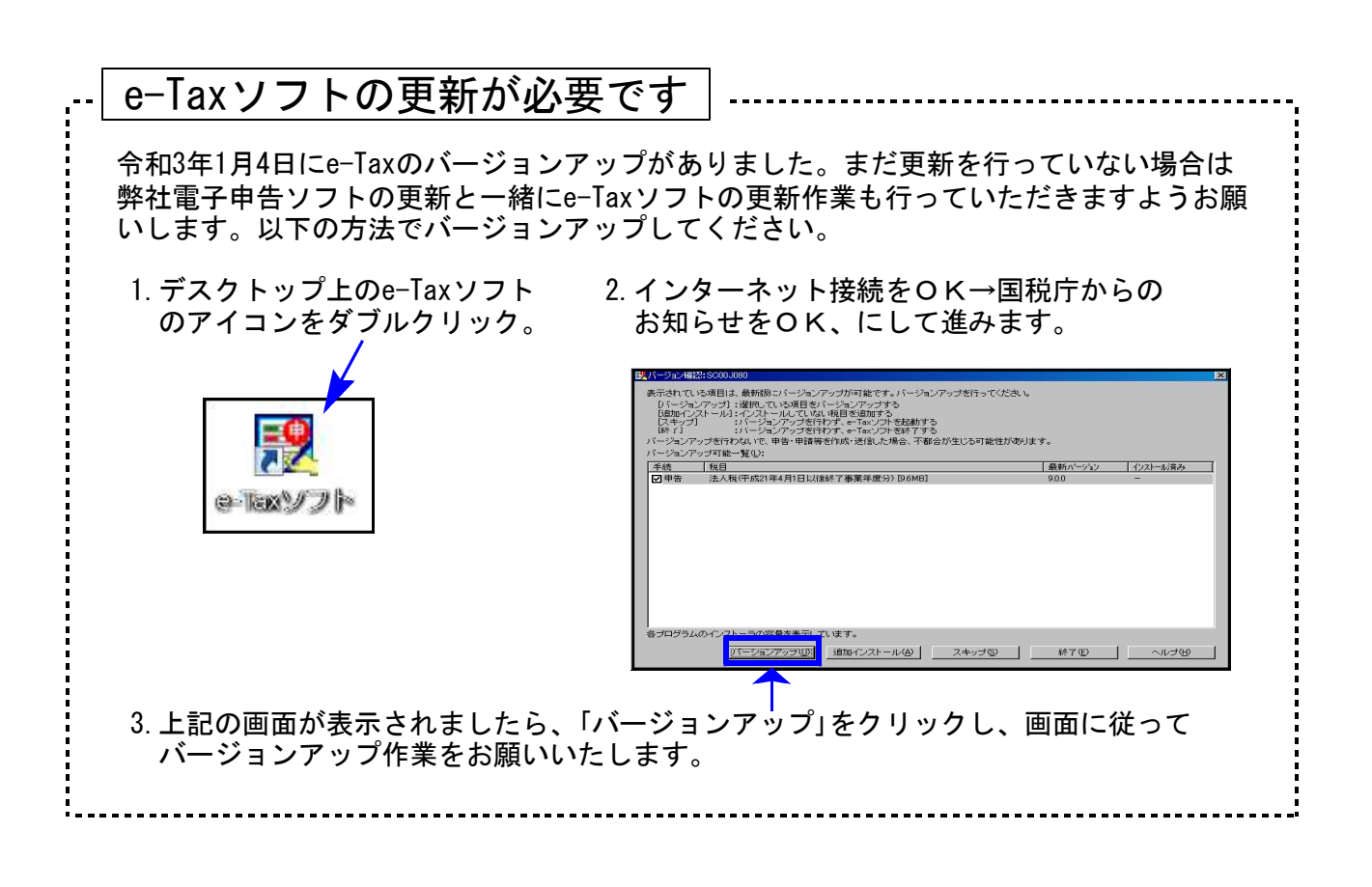

# 個人申告関連プログラム 変更内容追記・注意事項

令和2年版の改正内容につきましては、前回送付した令和3年1月5日付案内文の変更内容をご確認下さい。その他の変更点及び注意事項について、以下に追記します。

#### [1100] GP申告情報登録プログラム

 個人登録の「年分」について 個人決算書や確定申告書の年分が「平成」で表示される場合は、GP申告情報登録を開いて 令和に変更してください。(※変更後、確定申告書は10:基本情報登録も開いてください。)

昨年申告がなく令和になって初めて申告書を作成する場合などはご注意ください。 ※元号自動変換は<u>平成31年限定</u>のため、平成32年はそのままとなっています。

| マイナンハ                                          | Ҽӈ҄ӯѷҽӯ҇҅҅҄般出 | 転                       | 記税理士登録         | 印刷                      |  |  |  |  |  |
|------------------------------------------------|---------------|-------------------------|----------------|-------------------------|--|--|--|--|--|
| ューサ <sup>*</sup> ーコート <sup>*</sup> : 141       | ユーザ名 ?        | 東京太郎                    |                |                         |  |  |  |  |  |
| ● 個人登録 「※」は電子申告必須項目なので電子申告する場合は必ず入力。<br>てください。 |               |                         |                |                         |  |  |  |  |  |
| 事業年度 💥                                         | 令和 2 年 1 月    | <mark>月 1日~ 令和</mark> 2 | 年 12 月 31 日 年  | 分 💥 <mark>平成</mark> 32年 |  |  |  |  |  |
| 課税期間※(消費税)                                     | 令和 2 年 1 月    | <mark>月 1日~ 令和</mark> 2 | 年 12 月 31 日 当期 | 明月数 12                  |  |  |  |  |  |

2. 確定:家族情報 ボタンを削除しました。 家族情報入力は[330]所得税確定申告書システムのみで行うよう、機能変更しました。

### [320] 個人決算書プログラム

青色申告の場合、必ず<u>『青色申告特別控除額』を選択</u>してください。

昨年データを[97]GP年度更新した場合 も、今年度は改正があったため青色申 告特別控除額の選択ボタンはクリアと なっています。

| ſ |                               |                                            |             |  |  |  |  |  |  |  |  |  |
|---|-------------------------------|--------------------------------------------|-------------|--|--|--|--|--|--|--|--|--|
|   |                               |                                            |             |  |  |  |  |  |  |  |  |  |
|   | 本年分の不動産所得                     | [6]                                        | (赤字のときばり) 円 |  |  |  |  |  |  |  |  |  |
| ł | 青色申告特別控除前                     | [7]                                        | (赤字のときはり)   |  |  |  |  |  |  |  |  |  |
|   | ※電子申告する場合は65万円<br>○ 65万円○55万円 | 左の控除額と[6]の少ない金額                            | [8]         |  |  |  |  |  |  |  |  |  |
|   | 青色申告特別控除                      | 青 色 申 告 特 別 控 除<br>((左の控除額-[8])と[7]の少ない金額) | [9]         |  |  |  |  |  |  |  |  |  |
|   | ○10万円                         | 10万円と[6]の少ない金額                             | [8]         |  |  |  |  |  |  |  |  |  |
|   | 上記以外の場合                       | 青 色 申 告 特 別 控 除<br>((10万円-[8])と[7]の少ない金額)  | [9]         |  |  |  |  |  |  |  |  |  |

#### [330] 所得税確定申告書システム

1. [第二表] 非上場株式の少額配当等を含む配当所得に関する住民税の特例

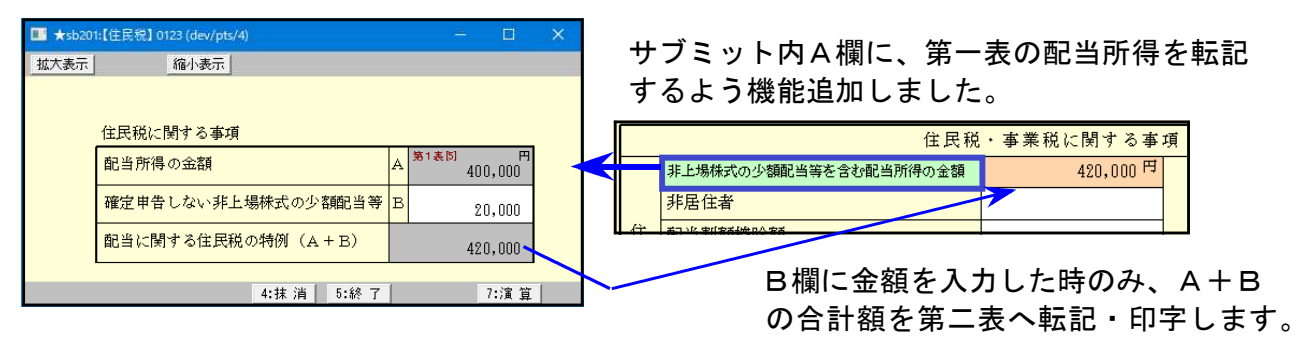

2. 改正による第二表変更により、本人及び家族情報の入力が変わっていますので確認が必要です。 特に、入力方法が変更となった以下の項目につきましては必ず確認、選択を行ってください。

[本人]の『ひとり親』ラジオボタン(新項目) 年度更新の場合、令和1年「特別寡婦」は該当に●が付きます。 「寡夫」は非該当になるため●を該当に付け替えてください。

[配偶者/扶養親族]の『同居・非同居』ラジオボタン 今までは同居のチェックボックスでしたが、同居・非同居のラジオボタンに変更しました。 新規データ作成、及び年度更新(今年度のみ)の場合は『同居』に●が付きます。 年度更新の場合、令和1年データで同居にチェックが付いていなかった場合でも「同居」に●が

付きますので、「別居」に●を付け替えてください。

| -<br>寡州<br>寡ラ | <ul> <li>●非該当 ○死別 ○</li> <li>●生死不明 ○未帰還</li> </ul> | 離婚       | 一特別   | 寡婦<br>労労<br>生 | 本 人<br>④ 非該当<br>〇 該 当 | t<br>f<br>f | <mark>該当</mark><br>校名 | 事            | 項              |       | 障害者 | ●非該旨           | 障害者⊵<br>当 ○障害 | ≤分<br>    | 引障害  | 令      | 和    | 1年    |
|---------------|----------------------------------------------------|----------|-------|---------------|-----------------------|-------------|-----------------------|--------------|----------------|-------|-----|----------------|---------------|-----------|------|--------|------|-------|
|               | 配偶者 (特別) 控除・扶養 控除                                  |          |       |               |                       |             |                       |              |                |       |     |                |               |           |      |        |      |       |
| 竆             | 配偶者氏名                                              | 生年月日 障害者 |       |               | 暂区分                   |             | 同居                    | 国外居住         | 所得金額 住 東京都新宿区西 |       |     | 宿区西新           | f宿0-0-0       | )         |      |        |      |       |
| lēn<br>者      | 東京 花子                                              | B        | 四和 20 | • 5 • 10      | ·10 ④非該当 ○障害 ○特別障害    |             |                       | ν            |                |       |     | <mark>所</mark> |               |           |      |        |      |       |
| _             |                                                    |          |       |               |                       |             |                       |              |                | -     | _   |                |               |           |      |        |      |       |
|               | 扶養親族の氏名                                            |          | 続柄    | 4             | 主年月日                  |             |                       | 障害者区分        |                |       | 同居  | 国外<br>居住       | 区分            | 16歳<br>未満 |      | 1      | Ì    | 所     |
|               | 東京春子                                               | 続柄       | 子     | 平成            | 1 • 2                 | 3           | ●非該                   | 当 이          | 阜害(            | ○特別障害 | ٨   |                | 区 分<br>一般     |           | 東京都親 | 所宿区西新行 | 客〇-( | 0-0   |
| 扶             | 東京基                                                | 続柄       | 父     | 昭和            | 3 • 5                 | 10          | 〇非該                   | 当 <b>(</b> ) | 章 害 (          | ●特別障害 |     |                | 区 分<br>老人     |           | 東京都神 | 富生市大字神 | 畜生C  | )-0-0 |

| 寡婦 | <ul> <li>● 非該当○ 死別 ○ 離頻</li> <li>○ 生死不明 ○ 未帰還</li> </ul> | 「「」」       | く<br>・<br>引<br>一 彰 | ₿該当<br>該 当 | 本<br>勤<br><sup>労</sup><br>生<br>〇該     | 人<br>該当<br>当       | 該<br>] 年調<br>] 専修 | 当 事<br>以外かつ<br>学校等 | IJ  | 頁<br>障<br>害<br>者<br>④非 | 該当 | 障害者区<br>○障害 | ≦分<br>特死  | 削障害      |               | ※配偶<br>マイナ<br>氏名・ <sup>4</sup><br>してく | 者・扶養 <sup>会</sup><br>ンバ・<br>E年月<br>ださい。 | 令和   | 12年   |      |
|----|----------------------------------------------------------|------------|--------------------|------------|---------------------------------------|--------------------|-------------------|--------------------|-----|------------------------|----|-------------|-----------|----------|---------------|---------------------------------------|-----------------------------------------|------|-------|------|
|    | 配 <mark>偶者(特別)</mark> 控除・扶養控除                            |            |                    |            |                                       |                    |                   |                    |     |                        |    |             |           |          |               |                                       |                                         |      |       |      |
| 配俚 | 配偶者氏名                                                    | 生年月日 障害者区分 |                    | 皆区分        | 同                                     | 同居/別居 国外居住 調整 所得金額 |                   |                    | 住 所 |                        |    |             |           |          |               |                                       |                                         |      |       |      |
| 尚者 | ■<br>東京 花子                                               | 昭          | <mark>和</mark> 20・ | 5 · 10     | <ul> <li>非該当</li> <li>特別障害</li> </ul> | 〕障害<br>害           |                   |                    |     |                        |    | <b>東</b> 京  |           |          | 京都新宿区西新宿○-○-○ |                                       |                                         |      |       |      |
|    | 扶養親族の氏名                                                  |            | 続柄                 | 4          | 主年月日                                  |                    | 障                 | 害者区分               |     | 同居/別周                  | ₹  | 区分          | 国外.<br>国外 | 居住<br>年調 | 16歳<br>未満     | 調整                                    |                                         |      | 住     | 所    |
|    | 東京 春子                                                    | 続柄         | 子                  | 平成         | 1 • 2 •                               | 3 O                | 非該当<br>特別障        | 当 〇 障 領<br>章害      | ŧ   | •                      |    | 区 分<br>一般   |           |          |               |                                       | 東京都親                                    | 宿区西新 | 所宿○-○ | >-0  |
| 扶  | 東京基                                                      | 続<br>柄     | 父                  | 昭和         | 3 • 5 • 1                             | 0                  | 非該当<br>特別降        | 当 ()障 智<br>尊害      | ŧ   | •                      |    | 区 分<br>司老親  |           |          |               |                                       | 東京都福                                    | 建市大学 | Ź福生○  | -0-0 |

3. 給与:給与等収入金額850万円超の「所得金額調整控除」を受ける場合 サブミット内の「控除を受ける」のチェックボックスに✔を付けてください。

| ■ ★sb006:【給 | 与】 0123 (dev/pts/4)              |                                       | – 🗆 ×                                                          |
|-------------|----------------------------------|---------------------------------------|----------------------------------------------------------------|
| 拡大表示        | 縮小表示                             |                                       |                                                                |
| 🗌 合計で第      | ※ 所得の内訳書より<br>第2表へ転記 入力するにはチェックを | 記"にチュゥクが付いている場合は入力できませ<br>外してください。    | ±ん。                                                            |
| 行           | 給 与                              | 所得                                    | □ 給与等収入金額850万円超の調整控除を受ける                                       |
| No. 種       | 目 支払者の名称・所在地等                    | 収入金額 源泉徴収税額                           | 給 与 等 の 収 入 金 額 円<br>(最高1,000万円)                               |
| 1           | 株式会社○○                           | 9,000,000 994,300                     | 上記金額-850万円                                                     |
| 2           |                                  |                                       | 所得金額調整控除額<br>(上記金額×0.1)                                        |
| 3           |                                  |                                       |                                                                |
| 4           |                                  |                                       | 公的年金等の雑所得がある場合                                                 |
| 5           |                                  |                                       | 結 - 5 所 得 控 除 後 の<br>給 - 5 等 の 金 額 (最高10万円) 100,000            |
|             |                                  | [ <sup>†</sup> ]<br>9.000.000 994.300 | 公 的 年 金 等 の <sup>(参考)</sup> 200,000<br>雑所得の金額 (最高10万円) 100,000 |
| ※特定支        | (出控除がある場合は、本画面を閉じて               | 調整控除前所得金額                             | 所 得 金 額 調 整 控 除 額<br>(上記給与+年金一10万円) 100,000                    |
| [6]//       | 「侍玉朝を上者さしてください。                  | 7,050,000<br>所得金額                     |                                                                |
|             |                                  | [6] 8,950,000                         |                                                                |
|             | 4:抹 消 5:終 了                      | 7:演算                                  |                                                                |

- ・配偶者及び扶養親族登録から の自動判定は行っていません。 ✔を付けることで計算します。
- ・公的年金等の所得金額調整控 除は自動計算します。

4. [所得の内訳書]

第一表の雑所得が「公的年金等」「業務」「その他」に 分かれたことに伴い、所得の種類に『15. 雑(業務)』、 を追加しました。

|   | 所   | 得 | Ø  | 種  | 類  |    |
|---|-----|---|----|----|----|----|
| D | 1.  | 利 |    |    |    | 子  |
| 0 | 2.  | 配 |    |    |    | ШĶ |
| 0 | 3.  | 給 |    |    |    | 与  |
| 0 | 4.  | 雜 | (年 | 金金 | 等  | )  |
| 0 | 15. | 雜 | (詳 | き務 | 5) |    |
| 0 | 5.  | 雜 | (₹ | ΞŒ | 他  | )  |
| 0 | ß   | 鈩 | ťΒ | Ī  | Ŧ  | 油  |

#### [340] 財産債務調書プログラム

令和2年のプログラムが届く前に、財産債務調書において「24:他財産(仮想通貨)」を選択して データ入力を進めていた場合は令和2年プログラムに更新後、R2年変換」ボタンを押してください。

| e.                        | 縮小表示                                   |                      |       |               |                |                              |    |
|---------------------------|----------------------------------------|----------------------|-------|---------------|----------------|------------------------------|----|
| 令                         | 和 2年12月31日分                            | 分財産債務調               | 書     | K             | ~ JL           | プ<br>81                      |    |
| 氏名                        | 142の令和2年                               |                      | 植     | 8 索 R2 年変換    | <u></u><br>確認用 | 師刷                           |    |
| 財産債務                      | 8調書は全48枚作成可                            | 作です。<br>こ可た1サレアノだ    | ±     | 渥出枚のうち _1     |                |                              |    |
| 国外財産                      | 「調書に記載した国外」<br>外転出特例対象財産の              | す産の価額の合計額<br>価額の合計額( | )#(1  | 合計表[28]へ))    | <u> へ 備</u>    |                              |    |
| (うち国)                     | Distances and the second second second | 合計表[27]へ             | 債務の金都 | 前の合計額 合計表[38] | ]へ 明細合計の参考表示   |                              |    |
| (うち国)<br>財産               | 産の価額の合計額                               |                      | 1     |               |                |                              |    |
| (うち国)<br>財産<br>行<br>No. M | 産の価額の合計額<br>財産債務<br>の 区 分              | 種類                   | 用途    | 所在            | 数量             | (有価証券等の取得価額)<br>財産の価額又は債務の金額 | 備考 |

|R2年変換| ボタンを押すことで、入力済みの「24:他財産(仮想通貨)」データを

「24:他財産(暗号資産)」へ変更します。

Ţ

#### [880] 電子申告システム

[所得税確定申告] [贈与税申告書]
 イメージデータ送信(PDF添付)機能を追加しました。

| ■ 41:【所得税送信用データ変換】0142 (dev/pts/4)                                                                                                    | -            |    | × |
|----------------------------------------------------------------------------------------------------|--------------|----|---|
| _ 拡大表示縮小表示                                                                                                    |              |    |   |
| エラー情報<br>所得税確定申告関連のデータを電子申告用のファイルに変換します。<br>データがある表にチェックがついています。変換不要な表のチェックをはずし、<br>F3:変換を押してください。※送信票は常に変換します。変換前に必ず入力・確認を行ってT<br>② 還付先金融機関の変換をしない ※財産債務調書の電子申告は[880]別メニューから行v                                                                                                    | ヾさい。<br>ヽます。 |    | ~ |
| 確定申告書 <ul> <li>令和02年分確定申告書 A様式(第一表・第二表)</li> <li>令和02年分確定申告書 B様式(第一表・第二表)</li> <li>令和02年分確定申告書 B様式(第一表・第二表・第三表・第四表)</li> <li>令和02年分確定申告書 損失申告用(第一表・第二表・第四表)</li> <li>令和02年分修正申告書 B様式(第一表・第五表)</li> <li>令和02年分修正申告書 分離課税用(第一表・第三表・第五表)</li> <li>令和02年分修正申告書 損失申告用(第一表・第三表・第五表)</li> <li>令和02年分修正申告書 損失申告用(第一表・第四表・第五表)</li> <li>損益の通算の計算書</li> </ul> |              |    |   |
| ⑦ 個人決算書                                                                                                    | 10: P [      | DE | ~ |

2. [贈与税申告書]

第三表(修正申告用):現時点において令和2年分修正申告は受付されません。 国税庁の受付が開始される時に合わせての対応となります。